# Juniper SRX 日本語マニュアル

## SNMPのCLI 設定

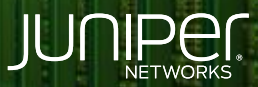

Driven by Experience

THE POINT

はじめに

- ◆ 本マニュアルは、SNMPのCLI設定について説明します
- ◆ 手順内容は SRX300、Junos 21.2R3-S2 にて確認を実施しております
- ◆ 実際の設定内容やパラメータは導入する環境や構成によって異なります

各種設定内容の詳細は下記リンクよりご確認ください

https://www.juniper.net/documentation/

◆ 他にも多数の SRX 日本語マニュアルを「ソリューション&テクニカル情報サイト」に掲載しております

https://www.juniper.net/jp/ja/local/solution-technical-information/security.html

2

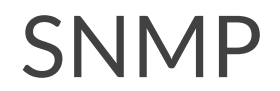

#### 以下の設定を行う場合のコマンド例となります

| 設置場所    | lab                              |
|---------|----------------------------------|
| 連絡先     | labguy@juniper.net               |
| コミュニティ名 | public                           |
| 権限      | read-write                       |
| インタフェース | ge-0/0/0.0 にて SNMP アクセスを許可       |
| アクセス制限  | 172.16.0.0/16 からの SNMP アクセスを許可   |
|         | 172.16.0.0/16 以外からの SNMP アクセスを拒否 |

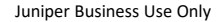

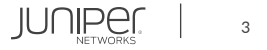

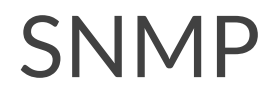

1. 設置場所と連絡先を設定します (任意)

user@srx# set snmp location lab
user@srx# set snmp contact "labguy@juniper.net"

#### 2. コミュニティ名と権限を設定します

user@srx# set snmp community public authorization read-write

3. インタフェースにて SNMP アクセスを許可します

user@srx# set security zones security-zone trust interfaces ge-0/0/0.0 host-inbound-traffic system-services snmp

#### 4. SNMP アクセス制限を設定します (任意)

user@srx# set snmp community public clients 172.16.0.0/16
user@srx# set snmp community public clients 0.0.0.0/0 restrict

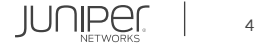

### SNMP

#### 設定の確認

| user@srx# show                       |
|--------------------------------------|
| security {                           |
| zones {                              |
| security-zone trust {                |
| interfaces {                         |
| ge-0/0/0.0 {                         |
| host-inbound-traffic {               |
| system-services {                    |
| snmp;                                |
| }                                    |
| }                                    |
| }                                    |
| }                                    |
| }                                    |
| }                                    |
| }                                    |
| snmp {                               |
| location lab;                        |
| contact "labguy@juniper.netcontact"; |
| community public {                   |
| authorization read-write;            |
| clients {                            |
| 172.16.0.0/16;                       |
| 0.0.0/0 restrict;                    |
| }                                    |
|                                      |
|                                      |
|                                      |

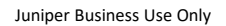

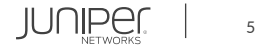

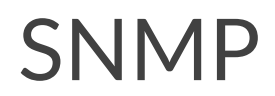

#### OID の確認1

user@srx> show snmp mib walk jnxMibs jnxBoxClass.0 = jnxProductLineSRX300.0 jnxBoxDescr.0 = Juniper SRX300 Internet Router jnxBoxSerialNo.0 = CV2116AF0476 jnxBoxRevision.0 jnxBoxInstalled.0 = 2151900 jnxContainersIndex.1 = 1 jnxContainersIndex.2 = 2 jnxContainersIndex.7 = 7 jnxContainersIndex.8 = 8 jnxContainersIndex.9 = 9 ... (以下省略)

※show snmp mib walk 1.3.6.1.4.1.2636.3 でも同様の結果が得られる

#### OID の確認 2

user@srx> show snmp mib walk jnxOperatingDescr jnxOperatingDescr.1.1.0.0 = midplane jnxOperatingDescr.2.1.0.0 = PEM 0 jnxOperatingDescr.7.1.0.0 = FPC: FPC @ 0/\*/\* jnxOperatingDescr.8.1.1.0 = PIC: 6xGE,2xGE SFP Base PIC @ 0/0/\* jnxOperatingDescr.9.1.0.0 = Routing Engine jnxOperatingDescr.9.1.1.0 = USB Hub

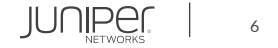

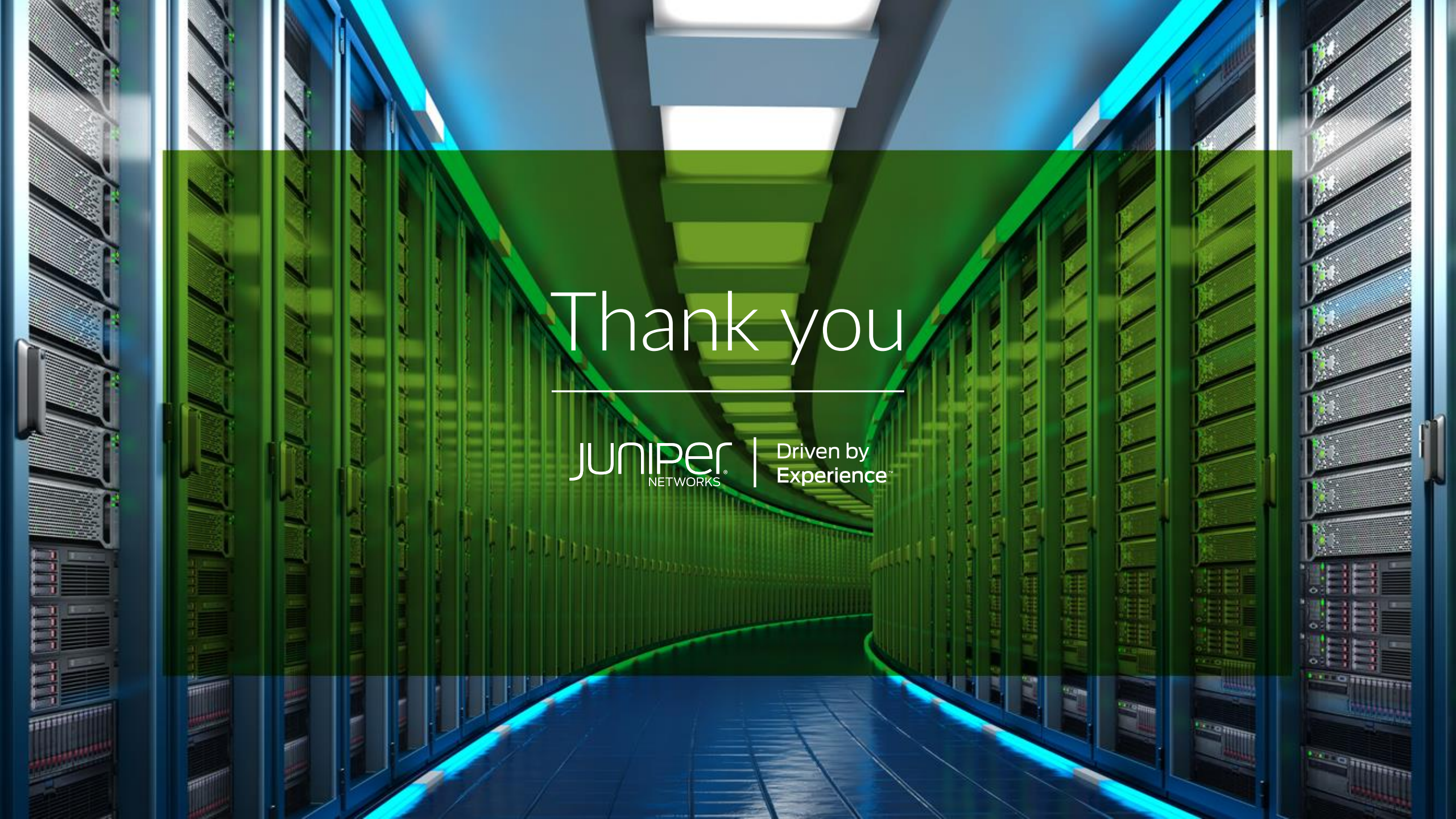